# Partage en ligne 3.1

Édition 1

© 2008 Nokia. Tous droits réservés.

Nokia, Nokia Connecting People et Nseries sont des marques commerciales ou des marques déposées de Nokia Corporation. Nokia tune est une marque sonore de Nokia Corporation. Les autres noms de produits et de sociétés mentionnés dans ce document peuvent être des marques commerciales ou des noms de marques de leurs détenteurs respectifs.

La reproduction, le transfert, la distribution ou le stockage d'une partie ou de la totalité du contenu de ce document, sous quelque forme que ce soit, sans l'autorisation écrite préalable de Nokia sont interdits.

Nokia applique une méthode de développement continu. Par conséquent, Nokia se réserve le droit d'apporter des changements et des améliorations à tout produit décrit dans ce document, sans aucun préavis.

DANS LES LIMITES PRÉVUES PAR LA LOI EN VIGUEUR, NOKIA ET SES CONCÉDANTS DE LICENCE NE PEUVENT EN AUCUN CAS ÊTRE TENUS POUR RESPONSABLES DE TOUTE PERTE DE DONNÉES OU DE REVENU, AINSI QUE DE TOUT DOMMAGE IMMATÉRIEL OU INDIRECT.

LE CONTENU DE CE DOCUMENT EST FOURNI "EN L'ÉTAT". À L'EXCEPTION DES LOIS OBLIGATOIRES APPLICABLES, AUCUNE GARANTIE SOUS QUELQUE FORME QUE CE SOIT, EXPLICITE OU IMPLICITE, Y COMPRIS, MAIS SANS S'Y LIMITER, LES GARANTIES IMPLICITES D'APTITUDE À LA COMMERCIALISATION ET D'ADÉQUATION À UN USAGE PARTICULIER, N'EST ACCORDÉE QUANT À LA PRÉCISION, À LA FIABILITÉ OU AU CONTENU DU DOCUMENT. NOKIA SE RÉSERVE LE DROIT DE RÉVISER CE DOCUMENT OU DE LE RETIRER À N'IMPORTE QUEL MOMENT SANS PRÉAVIS.

Les applications de fournisseurs tiers fournies avec votre appareil peuvent avoir été créées par des personnes ou des entités qui ne sont pas affiliées à Nokia et être la propriété de ces personnes ou entités. Nokia ne détient pas de droits d'auteur ou de droits de propriété intellectuelle pour les applications de fournisseurs tiers. En tant que tel, Nokia ne peut en aucun cas être tenu responsable de toute assistance aux utilisateurs finaux, du fonctionnement de ces applications, ni des informations présentées dans les applications ou les documents. Nokia ne fournit aucune garantie concernant les applications de fournisseurs tiers. EN UTILISANT LES APPLICATIONS VOUS RECONNAISSEZ QUE LES APPLICATIONS SONT FOURNIES EN L'ÉTAT SANS GARANTIE DE QUELQUE NATURE QUE CE SOIT, EXPRESSE OU IMPLICITE, DANS LES LIMITES PRÉVUES PAR LA LOI EN VIGUEUR. VOUS RECONNAISSEZ ÉGALEMENT QUE NOKIA ET SES AFFILIÉS NE FONT AUCUNE DÉCLARATION ET NE DONNENT AUCUNE GARANTIE EXPRESSE OU IMPLICITE, Y COMPRIS, MAIS SANS S'Y LIMITER, LES GARANTIES DE PROPRIÉTÉ, DE QUALITÉ MARCHANDE OU D'ADÉQUATION À UN USAGE PARTICULIER OU LES GARANTIES QUE L'APPLICATION NE VIOLERA PAS LES BREVETS, DROITS D'AUTEUR, MARQUES COMMERCIALES OU AUTRES DRUITS D'UN TIERS.

Votre appareil peut contenir des signets et des liens préinstallés pointant vers des sites fournis par des tiers. Vous pouvez également accéder à des sites fournis par des tiers via votre appareil. Les sites fournis par des tiers ne sont pas affiliés à Nokia, et Nokia n'assume aucune responsabilité concernant ces sites. Si vous décidez d'accéder à ces sites, vous devez prendre les précautions qui s'imposent en matière de sécurité et de contenu.

La disponibilité des produits et des applications et des services pour ces produits peut varier en fonction des régions. Contactez votre revendeur Nokia le plus proche pour plus d'informations à ce sujet et pour connaître les langues disponibles.

Certaines opérations et fonctionnalités dépendent de la carte SIM et/ou du réseau, du MMS ou de la compatibilité des appareils et des formats de contenus pris en charge. Certains services font l'objet d'une facturation distincte.

La protection des droits de propriété intellectuelle peut empêcher la copie, la modification ou le transfert de certains contenus (musique, images, etc.).

Reportez-vous au manuel d'utilisation pour obtenir d'autres informations importantes concernant votre appareil.

/Édition 1

# Sommaire

| Partage en ligne                              | 4 |
|-----------------------------------------------|---|
| Prise en main                                 | 4 |
| Télécharger (envoyer) des fichiers multimédia | 4 |
| Ouvrir un service en ligne                    | 5 |
| Paramètres de partage en ligne                | 5 |
| Mes comptes                                   | 5 |
| Prestataires de services                      | 6 |
| Paramètres de l'application                   | 6 |
| Avancé                                        | 6 |

# Partage en ligne

Vous pouvez partager vos images et vidéos dans des albums en ligne, des weblogs ou dans d'autres services de partage en ligne sur le Web compatibles. Vous pouvez télécharger du contenu, enregistrer des postes non terminés sous forme de brouillons afin de les poursuivre ultérieurement et afficher le contenu des albums. Les types de contenu pris en charge peuvent varier en fonction du prestataire de services.

#### Prise en main

4

Vous devez vous inscrire au service auprès d'un prestataire de services de partage d'images en ligne. Vous pouvez généralement vous inscrire au service sur la page Web du prestataire de services. Contactez votre prestataire de services pour obtenir plus d'informations sur la souscription à ce service. Pour plus d'informations sur les prestataires de services compatibles, consultez www.nokia.com/ support/sharingandblogging.

Lorsque vous accédez au service pour la première fois dans l'application Partage en ligne, vous êtes invité à vous connecter et à télécharger une liste de prestataire de services. Pour activer le service, sélectionnez votre prestataire de services préféré. Pour accéder ultérieurement aux paramètres du compte, sélectionnez **Options > Paramètres > Mes comptes.** 

# Télécharger (envoyer) des fichiers multimédia

Dans Photos, sélectionnez **Capturées**, les fichiers à télécharger (envoyer), puis **Options > Envoyer > Publier sur le Web**. Vous pouvez également accéder aux services en ligne depuis l'appareil photo principal.

Pour créer un nouveau compte pour un service, sélectionnez Partage en ligne, un service et Options > Ajouter compte.

Quand vous sélectionnez un service en vue de télécharger (envoyer) des fichiers multimédia, vous pouvez capturer une nouvelle photo ou un clip vidéo, sélectionner parmi les photos et les clips vidéo existants, et leur ajouter un titre, des commentaires et une légende. Pour vous connecter au service et télécharger les fichiers sur le Web, sélectionnez **Options > Publier** sur le Web ou appuyez sur la touche d'appel.

Pour annuler la procédure de téléchargement (envoi) sur le Web et enregistrer la publication créée en tant que brouillon, sélectionnez **Retour** ou **Annuler > Enregistrer brouillon**.

# Ouvrir un service en ligne

Pour afficher les images et les clips vidéo téléchargés dans le service en ligne ainsi que les brouillons et les éléments envoyés dans votre appareil, sélectionnez **Photos > Partage en ligne**. Si vous créez un nouveau compte hors ligne ou si vous modifiez les paramètres d'un compte ou service via un navigateur Web sur un PC compatible, pour mettre à jour le service sur votre appareil, sélectionnez le service et **Options > Mettre à jour le service**.

Après avoir ouvert un service, sélectionnez **Options** et l'une des options suivantes :

- Aller au site . pour ouvrir le navigateur et lancer la connexion au compte sélectionné
- Boîte d'envoi pour ouvrir la Boîte d'envoi du compte sélectionné
- Publications récentes pour afficher les 20 dernières entrées créées via votre appareil

 Nouveau message — pour créer une nouvelle entrée

Les options disponibles peuvent varier.

### Paramètres de partage en ligne

Pour modifier les paramètres de vos comptes dans Partage en ligne, sélectionnez **Partage en ligne > Options > Paramètres.** 

#### **Mes comptes**

Dans Mes comptes, vous pouvez créer de nouveaux comptes ou modifier des comptes existants.

Pour créer un nouveau compte, sélectionnez Options > Ajouter compte.

Pour modifier un compte existant, sélectionnez un compte et **Options > Modifier**.

Sélectionnez l'une des options suivantes :

- Nom du compte pour saisir un nom pour le compte
- Nom d'utilisateur pour entrer le nom d'utilisateur créé pour votre compte lorsque vous vous êtes enregistré au service en ligne
- Mot de passe pour entrer le mot de passe créé pour votre compte lorsque vous vous êtes enregistré au service en ligne

5

 Taille publication photo — pour sélectionner la taille sous laquelle les images sont téléchargées sur le service

#### Prestataires de services

 Fournisseur de services — pour afficher des informations détaillées sur un prestataire de services. Vous ne pouvez pas modifier le prestataire de services pour un compte existant, vous devez créer un nouveau compte pour le nouveau prestataire de services. Si vous supprimez un compte dans Mes comptes, les services associés à ce compte sont également supprimés de votre appareil, y compris les éléments envoyés pour ce service.

### Paramètres de l'application

Sélectionnez Partage en ligne, un service, Options > Paramètres > Paramètres appl. et l'une des options suivantes :

- Taille photos affichées pour sélectionner la taille à laquelle la photo est affichée sur l'écran de votre appareil. Ce paramètre n'affecte pas la taille de l'image téléchargée.
- Taille du texte affiché pour sélectionner la taille de police du texte.

#### Avancé

Sélectionnez Partage en ligne, un service,Options > Paramètres > Avancés et l'une des options suivantes :

- Pt d'accès par déf. pour modifier le point d'accès utilisé pour vous connecter au service en ligne
- Intervalle de télécharg. pour sélectionner l'intervalle de téléchargement en arrière-plan ou pour désactiver le téléchargement en arrièreplan
- Télécharger en itinér. pour préciser si vous autorisez le téléchargement en arrière-plan en itinérance
- Publier toutes données pour préciser si vous publiez les données d'image